# Arduino

# od začátku s příklady

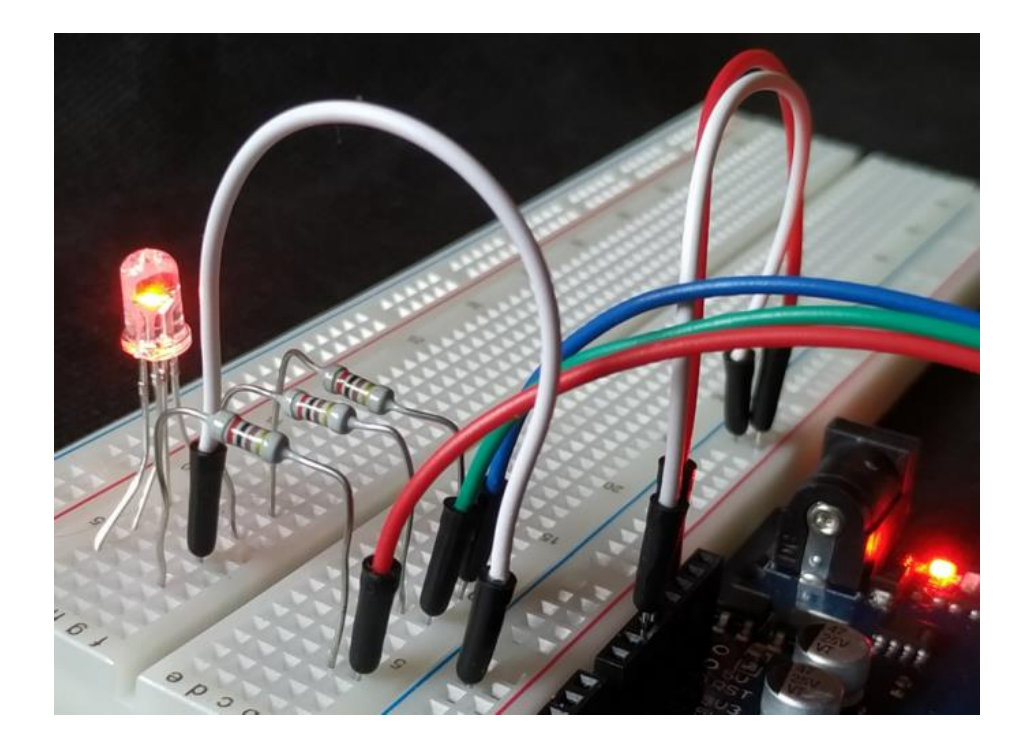

Martin Gembec 2020 inspirace: Elduino + moje věčné začátky

Informace zde uvedené vznikaly postupně s cílem pomoci sobě samému, jako věčnému začátečníkovi s Arduinem, abych už příště pronikal základy s Arduinem rychleji. Zároveň věřím, že se podle nich může rychle zorientovat i někdo další, třeba z kroužku, který se zabývá robotikou.

Existuje samozřejmě i česká kniha, která vás podrobně provede základy Arduina. Dá se zakoupit v tištěné verzi za 220 Kč nebo je za jistých podmínek i ke stažení zdarma: <u>https://bastlirna.hwkitchen.cz/</u>

# Základní informace

Pro nahrávání programů do Arduina potřebujeme programovací prostředí. My budeme využívat IDE. Pokyny jsou zde: <u>https://bastlirna.hwkitchen.cz/zaciname-s-arduinem/</u>. Pokročilejší si jistě najdou sofistikovanější prostředí než IDE, ale pro začátky nám to bude stačit. Využívat budeme desku Arduino Uno, ale existují i mnohé další, jejichž přehled je třeba na <u>https://blog.laskarduino.cz/</u>.

# LED – Kontaktní pole – Program Blink

LED (*Light Emitting Diode*) je přímo na desce Arduina v podobě tzv. SMD součástky. Pokud jsme tedy v předchozím kroku nainstalovali IDE a vyzkoušeli program Blink, měla by na desce Arduina LEDka blikat.

Nyní si zkusíme připojit externí LED s "kloboučkem a nožičkami". Dioda je součástka, u které není jedno, v jakém směru ji zapojíme. Svítí, když je zapojena od + k –.

Proto vždy nožičku + dáváme do očíslovaného (digitálního) pinu a nožičku – dáme do pinu GND. Správně bychom to ale podle níže uvedeného obrázku udělat neměli. LED nevydrží napětí 5 V.

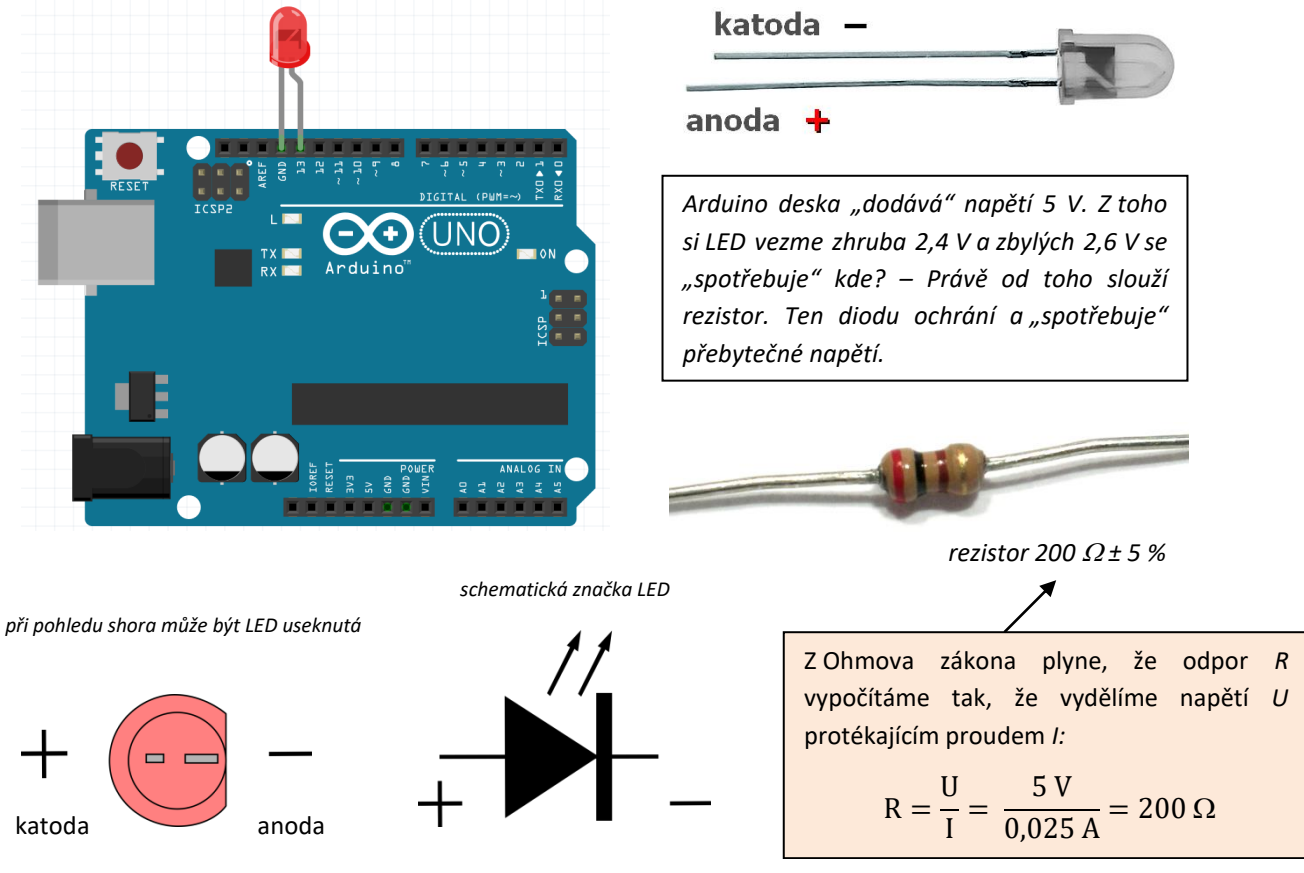

\*pro menší proudový odběr doporučujeme spíše 1000  $\varOmega$ 

## Kontaktní (nepájivé) pole / breadboard

K pohodlnému zapojení součástek použijeme kontaktní pole. To je uspořádáno tak, že po stranách jsou navzájem spojené kontakty + a – v tzv. "kolejnicích" a uvnitř je vždy spojeno 5 konektorů v "řádcích".

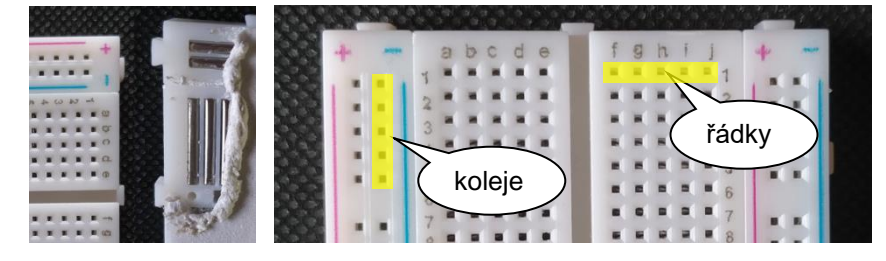

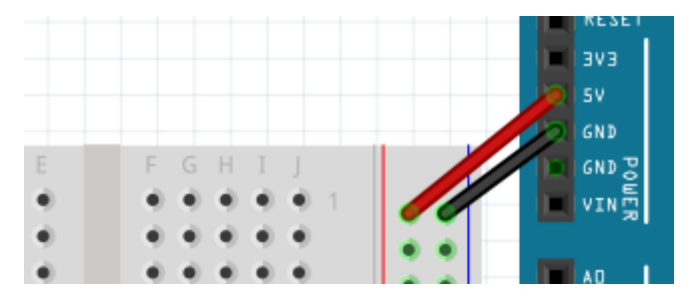

K napájení pole můžeme využít místo baterie přímo Arduino. Jeden vodič spojíme s pinem +5V a druhý s pinem GND. Propojení červeným vodičem ke kladnému pólu není podmínkou, ale je vhodné pro přehlednost používat červenou jako +.

#### LED na kontaktním poli

Na obrázcích je příklad schematického i skutečného zapojení LED. Jak vidíme, je jedno, zda dáme rezistor ke kladnému, nebo zápornému pólu diody. Důležité je dodržet + / –, jinak dioda nebude svítit.

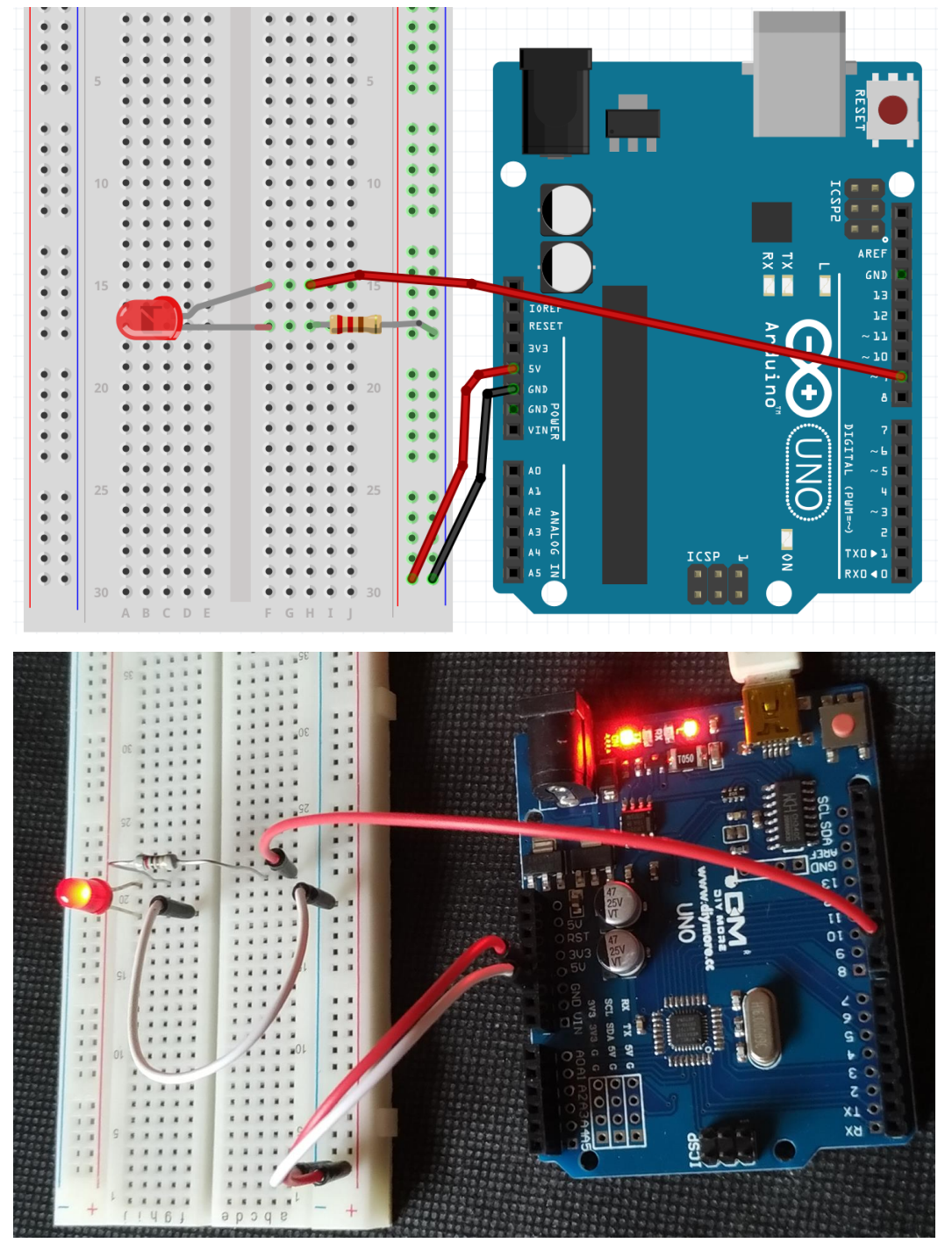

Všimněte si, že ne vždy je nutno zapojit + kolejnici kontaktního pole (plus není využito pro žádnou součástku). Ale je dobré to dělat, abychom na něj nezapomněli, až bude třeba.

#### **Program Blink**

Nejprve si prohlédneme výchozí program Blink (otevřeme přes nabídku Soubor – Příklady – 01. Basics).

```
/ *
 Blink
 Zapne opakovaně LED na jednu sekundu, pak na sekundu vypne.
 Většina Arduin má na desce napájenou LED na pin 13.
 Číslo pinu ovlivní příkaz LED BUILTIN.
 modified 8 May 2014, by S. Fitzgerald, 2 Sep 2016, by A. Guadalupi, 8 Sep 2016, by C. Newman
 Uvedený příklad je šířen jako public domain.
* /
// funkce setup se spustí jen jednou, když Arduino resetujete, nebo připojíte k napájení
void setup() {
 // nastaví digitální pin LED_BUILTIN jako výstupní (output).
 pinMode(LED BUILTIN, OUTPUT);
}
// smyčka (loop) je funkce, která se vykonává stále dokola
void loop() {
                                     // rozsvítí LED (HIGH = přivede na LED napětí)
 digitalWrite(LED BUILTIN, HIGH);
                                      // počká jednu sekundu
// zhasne LED (LOW = napětí bude nulové)
 delay(1000);
 digitalWrite(LED BUILTIN, LOW);
 delay(1000);
                                      // počká jednu sekundu
}
```

Vidíme, že je napsaný pro vestavěnou LED. Jestliže chceme, aby stejně fungovala naše LED na kontaktním poli, zapojená do pinu 9, stačí pozměnit kód:

```
void setup() {
   pinMode(9, OUTPUT);
}
void loop() {
   digitalWrite(9, HIGH);
   delay(1000);
   digitalWrite(9, LOW);
   delay(1000);
}
```

Alternativou je použít proměnné, protože u složitějších programů se v nich lépe vyznáme a ušetří nám čas:

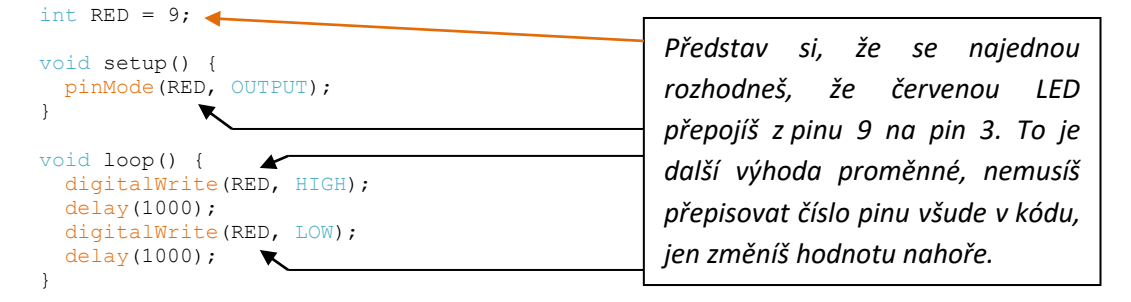

#### Proměnné

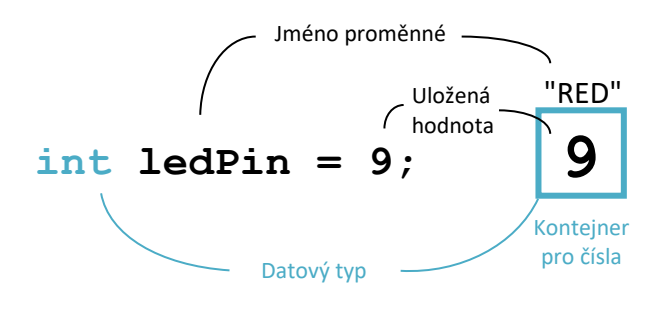

| long lon - 150, 256, 694; | "Jan"                    |
|---------------------------|--------------------------|
| long Jan = 150, 356, 684; | 150, 356, 684<br>"cislo" |
| float cislo = 3.14;       | 3.14                     |
| char pismeno = 'b';       | "pismeno"                |
| String slovo = "koza";    | "slovo"<br>"koza"        |
| boolean vyhra = True;     | "vyhra"<br>True          |

# Semafor

Nyní se nabízí vytvořit z LEDek funkční semafor. Víš, jak semafor ve skutečnosti svítí? V jedné situaci svítí současně oranžová i červená (tipni si, řešení je pod obrázkem). Naprogramuj sekvenci od svítící červené, přes svítící zelenou, pořád dokola.

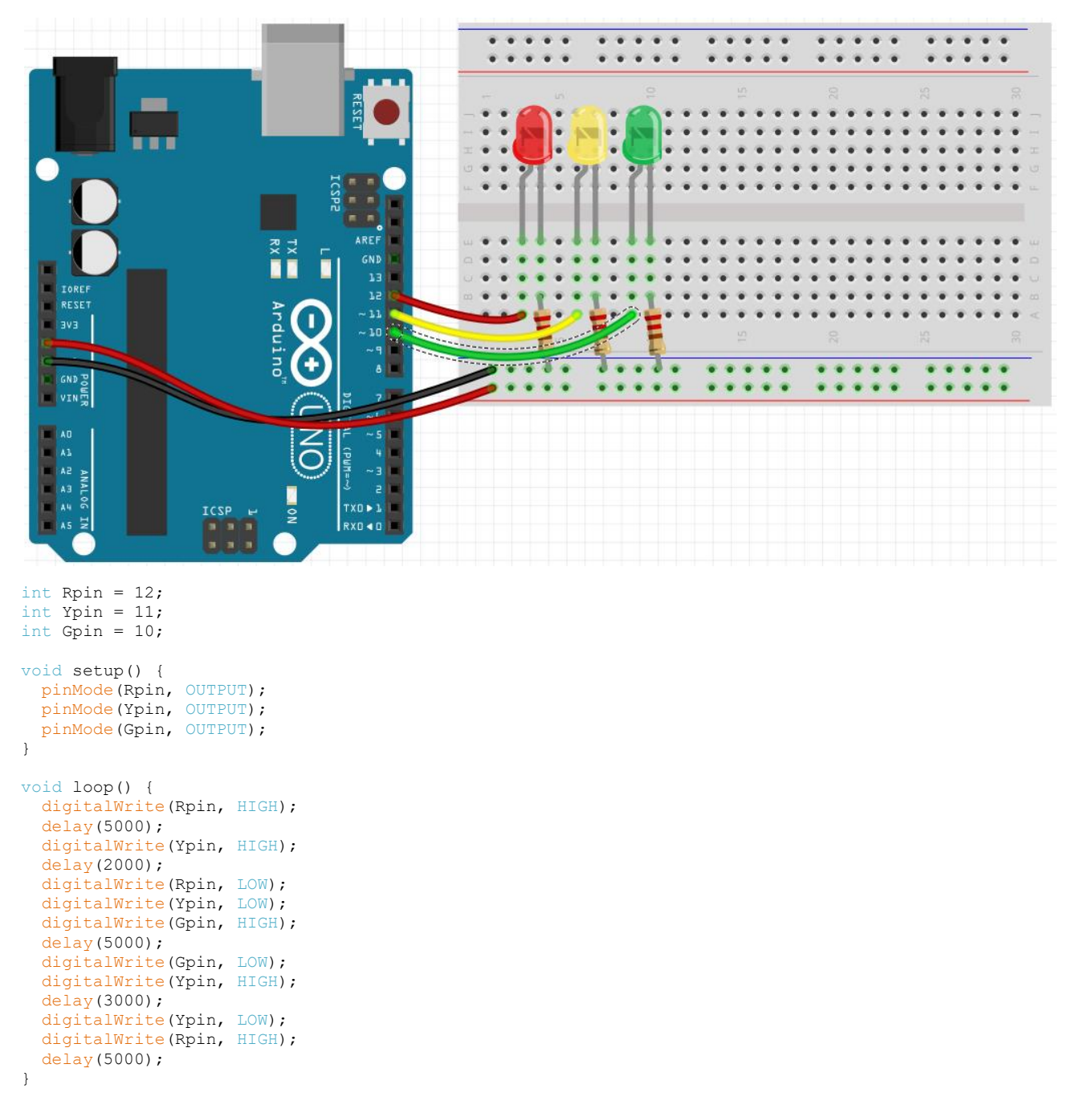

Než padne červená, rozsvítí se pouze oranžová a to většinou na dobu 3 sekundy. Naopak než naskočí zelená, svítí současně červená a oranžová po dobu 2 sekund.

# LED a tlačítko

#### Sériový monitor

Jak vlastně tlačítko zapojit? Už víme, že digitální piny fungují jako výstupní pomocí digitalWrite. Nyní je využijeme jako vstupní pomocí digitalRead.

Pojďme se podívat, co "vnímá" Arduino – využijeme Sériový monitor:

```
void setup() {
   Serial.begin(9600); //9600 udává rychlost komunikace 9600 baudů*
   pinMode(7, INPUT); //nastavuje pin 7 jako vstupní
   Serial.println("Ahoj"); //pošle do počítače text v uvozovkách; ln znamená piš pak na nový řádek
}
void loop() {
   Serial.println(digitalRead(7));
   delay(50); //výpis v Sériovém monitoru se obnovuje každých 50 milisekund
}
```

\*<u>bity vs. baudy</u>, Jiří Peterka, 1992

Nahrajeme program a pustíme Sériový monitor z nabídky Nástroje, nebo přes Ctrl+Shift+M.

K tomu, aby nám vše běželo, musí být deska Arduino samozřejmě připojena k počítači přes USB, které nám emuluje nějaký COM port (zde COM3). Podrobnosti k sériové komunikaci: <u>https://robotika.vosrk.cz/</u>.

| COM3                                              |                 |              | —      |        | $\times$ |
|---------------------------------------------------|-----------------|--------------|--------|--------|----------|
|                                                   |                 |              |        |        | Pošli    |
| Ahoj                                              |                 |              |        |        | ^        |
| 0                                                 |                 |              |        |        |          |
| 0                                                 |                 |              |        |        |          |
| 0                                                 |                 |              |        |        |          |
| 0                                                 |                 |              |        |        |          |
| 0                                                 |                 |              |        |        |          |
| 0                                                 |                 |              |        |        |          |
| 0                                                 |                 |              |        |        |          |
| 0                                                 |                 |              |        |        |          |
| 0                                                 |                 |              |        |        |          |
| 0                                                 |                 |              |        |        |          |
| 0                                                 |                 |              |        |        |          |
| 0                                                 |                 |              |        |        |          |
|                                                   |                 |              |        |        | ~        |
| Automatické scrollování 🗌 Zobrazit časové razítko | Nová řádka (NL) | ∨ 9600 baudů | $\sim$ | Vymaza | t výstup |

Nahoře problikl pozdrav *Ahoj* a nyní vidíme, že na pinu 7 je hodnota 0. Zkusme propojit pin 7 s pinem +5V. Co ukáže Sériový monitor? A co, když drát zapojíme do pinu GND? Nebojte se to zkusit!

Ano, ukazuje nám to, že vstupní napětí na pinu 7 je 0, když tam není žádný drát, hodnotu 1, když je přítomno napětí z pinu +5V a 0 z pinu GND.

*Užitečné vědět:* Vstupní piny jsou velice citlivé na malé proudy. To znamená, že dokážou zachytit i elektrický šum ze vzduchu. Jak ošetřit tuto situaci si ukážeme později.

#### Tlačítko

Pojďme zapojit tlačítko – nemusíme pak připojovat a odpojovat dráty.

Spínačem vedou skrz dva kousky kovu. Stiskem tlačítka vodivě spojíme jeden s druhým.

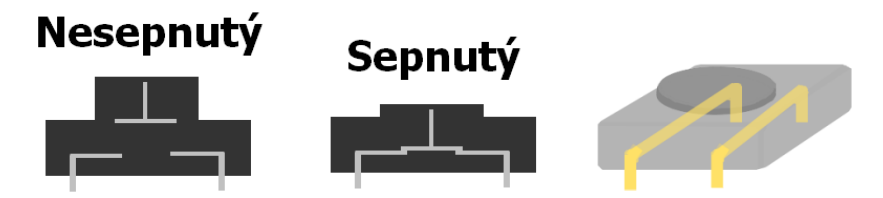

Zapojíme tlačítko, a když ho sepneme, Sériový monitor píše 1, když není sepnuté, měl by psát 0. -> Měl by, ale nepíše!

Dá se to nazvat *problém pinu ve vzduchu* – přidáním rezistoru (10 k $\Omega$ ) se problém vyřeší.

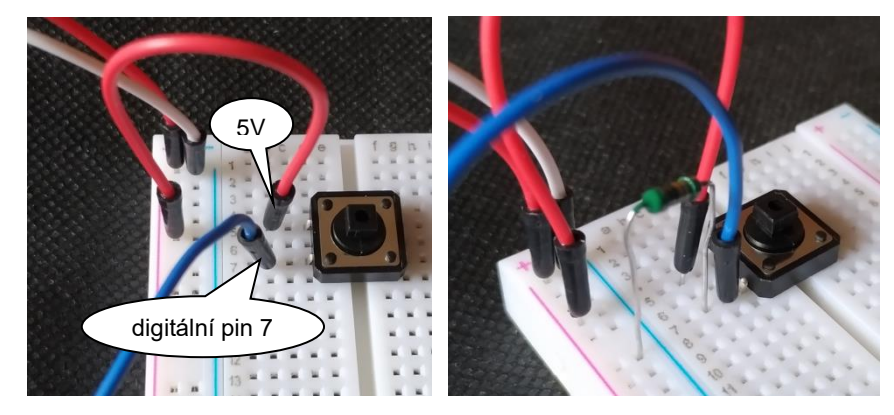

Tomuto zapojení říkáme *pull down* (tažení k hodnotě nula (GND)). Pin nikdy není ve vzduchu, je na něm buď 5V (hodnota 1) nebo GND (0).

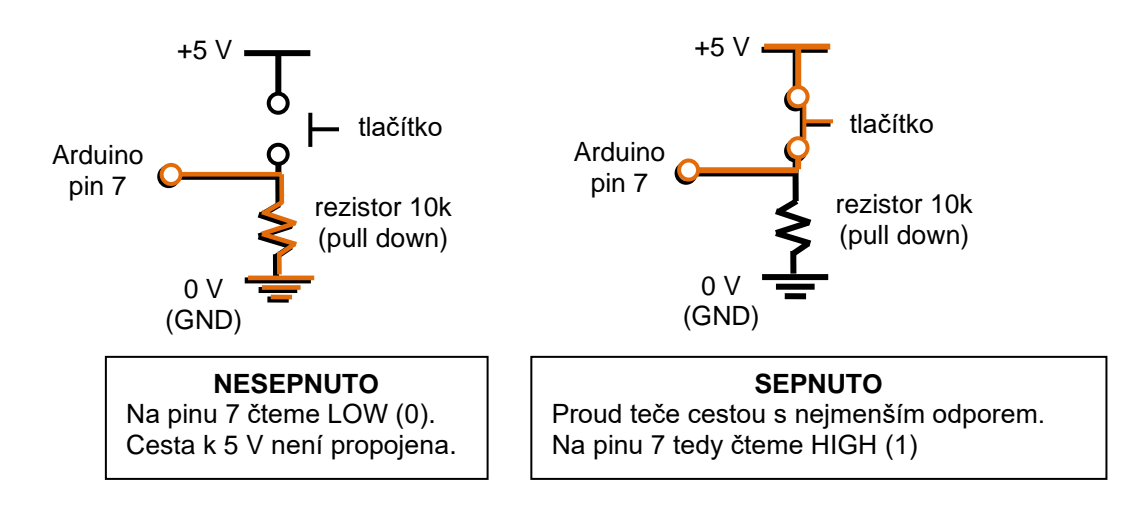

#### LED a tlačítko

Nyní konečně můžeme rozsvítit LED stiskem tlačítka:

```
void setup() {
 pinMode(3, OUTPUT);
                        // LED na pinu číslo 3
 pinMode(7, INPUT);
                        // tlačítko na pinu 7
}
void loop() {
 if (digitalRead(7) == 1) {
                                     // je tlačítko sepnuté?
      digitalWrite(3, HIGH);
                                     // Ano -> rozsviť LED
                                     // jinak, když není sepnuté...
 } else {
      digitalWrite(3, LOW);
                                     // zhasni LED
}
```

*Užitečné vědět:* Není jedno, zda použijeme = nebo ==. Jedno = přiřazuje hodnotu do proměnné. Dvě == zjišťují v otázce, zda je splněna.

# Opačné zapojení tlačítka

Zkusme nyní tlačítko zapojit obráceně – přesuňme nožičku rezistoru na + a vodič od tlačítka na -.

Tomuto zapojení říkáme *pull up* (tažení rezistoru k 5V). Po sepnutí tlačítka je obvod připojen na zem (GND).

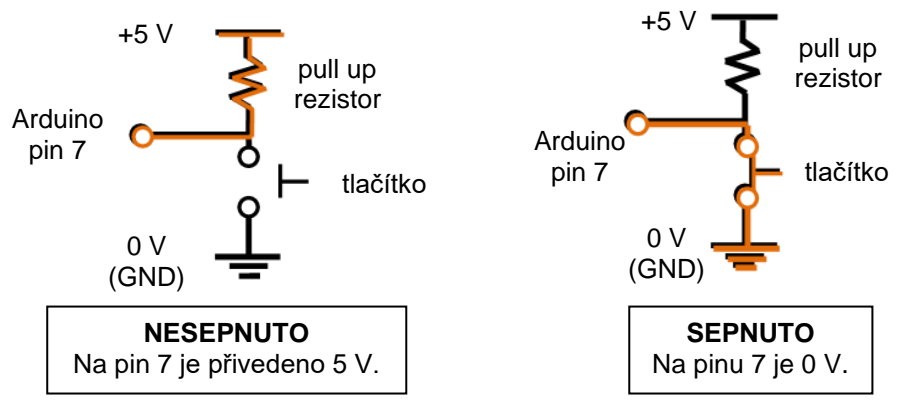

Tlačítko se chová nelogicky opačně – když není sepnuté, je na pinu 7 hodnota 1, když je sepnuté, je tam 0.

Dobrá zpráva je, že procesor Atmega328 v Arduinu je takto už zapojen – to znamená, že má rezistory integrovány na všechny digitální piny. My tak nemusíme zapojit k tlačítku rezistor. To se ale bude chovat opačně. Stisk dolů (*down*) lze vnímat jako hodnotu DOWN (*0*) a nestisknuté jako HIGH (1), jako u LED.

#### Semafor s tlačítkem pro chodce

Zkus přidat ke klasickému semaforu i semafor pro chodce ovládaný tlačítkem. Tedy chodec stiskne, tak na semaforu aut naskočí červená, a pak na chvíli svítí zelená pro chodce. Po chvíli zase autům naskočí zelená.

# PWM modulace / AnalogWrite

Doposud jsme LEDku jen rozsvítili nebo zhasli. Na to nám stačily digitální piny, které vysílaly hodnotu HIGH nebo LOW. Někdy ale potřebujeme proměnlivý jas, jako je vidět na druhém grafu.

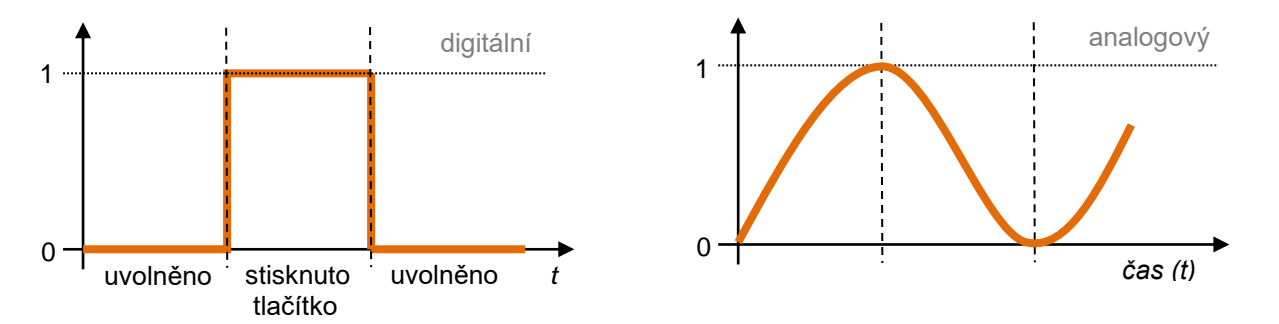

Arduino ale neumí vysílat analogový signál. Řeší to ale podobně, jako když převádíme analogový signál na digitální. Použije tzv. PWM modulaci (převod pomocí šířky pulzu). Když budeme diodou dostatečně rychle blikat, bude to vypadat, že svítí trvale, ale menším jasem.

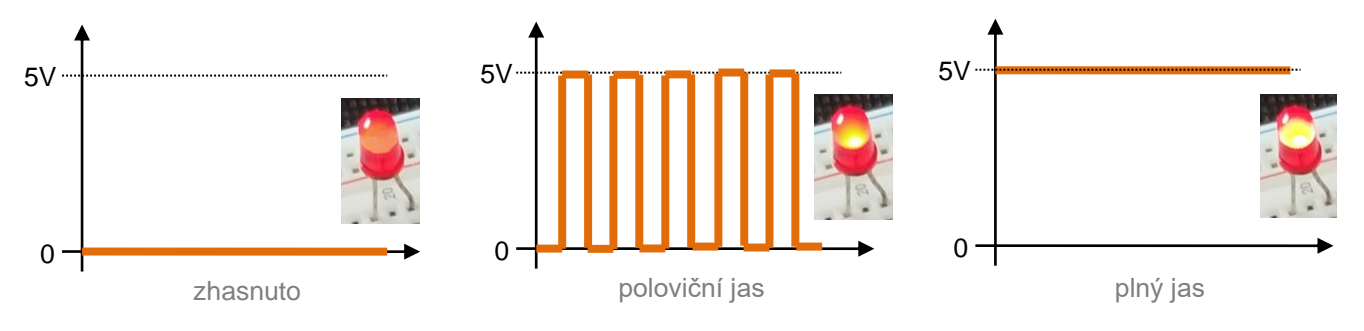

#### Změna jasu LED

Zapoj dvě LED – jednu do pinu 3, druhou do pinu 4. LED v pinu 4 prostě rozsvítíme naplno, zatímco LED v pinu 3 necháme velmi rychle blikat – budeme ale měnit šířku pulzu a porovnávat její jas s tou plně svítící.

```
void setup() {
   pinMode(3, OUTPUT);
   pinMode(4, OUTPUT);
}
void loop() {
   digitalWrite(4, HIGH);
   digitalWrite(3, HIGH);
   delayMicroseconds(200);
   digitalWrite(3, LOW);
   delayMicroseconds(800);
}
```

*Pozor – používáme nyní* delayMicroseconds

1 milisekunda = 1000 mikrosekund (1000 μs) 1 sekunda = 1000 milisekund (1000 ms)

LED je 20 % času zapnutá a 80 % vypnutá. To je tzv. pracovní cyklus 20 % (duty cycle 20).

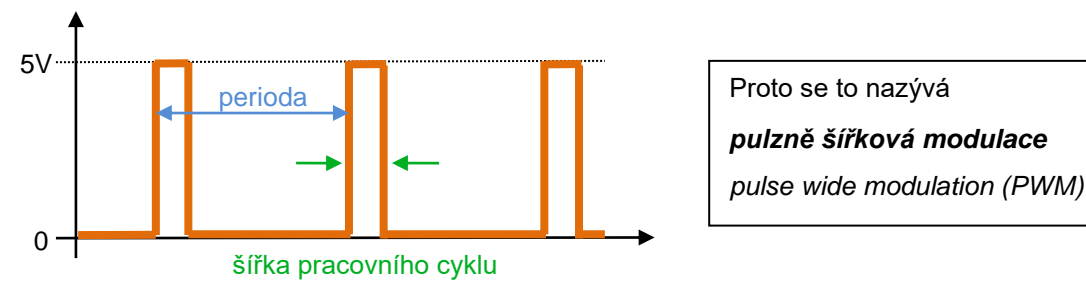

Tak složitý kód, jako je výše, se samozřejmě nemusí využívat. Nahradíme ho příkazem analogWrite().

Pozor, tuto funkci mají jen některé piny – jsou to ty, u kterých je namalovaná vlnovka => 3, 5, 6, 9, 10 a 11.

A ještě jedna věc – piny mají pevně nastavenou periodu 2040 µs, ale piny 5 a 6 jen 1020 µs.

## Změna jasu LED pomocí dvou tlačítek

Zapojme nyní dvě tlačítka a LED. Stiskem prvního tlačítka se bude jas plynule zvyšovat, druhým snižovat.

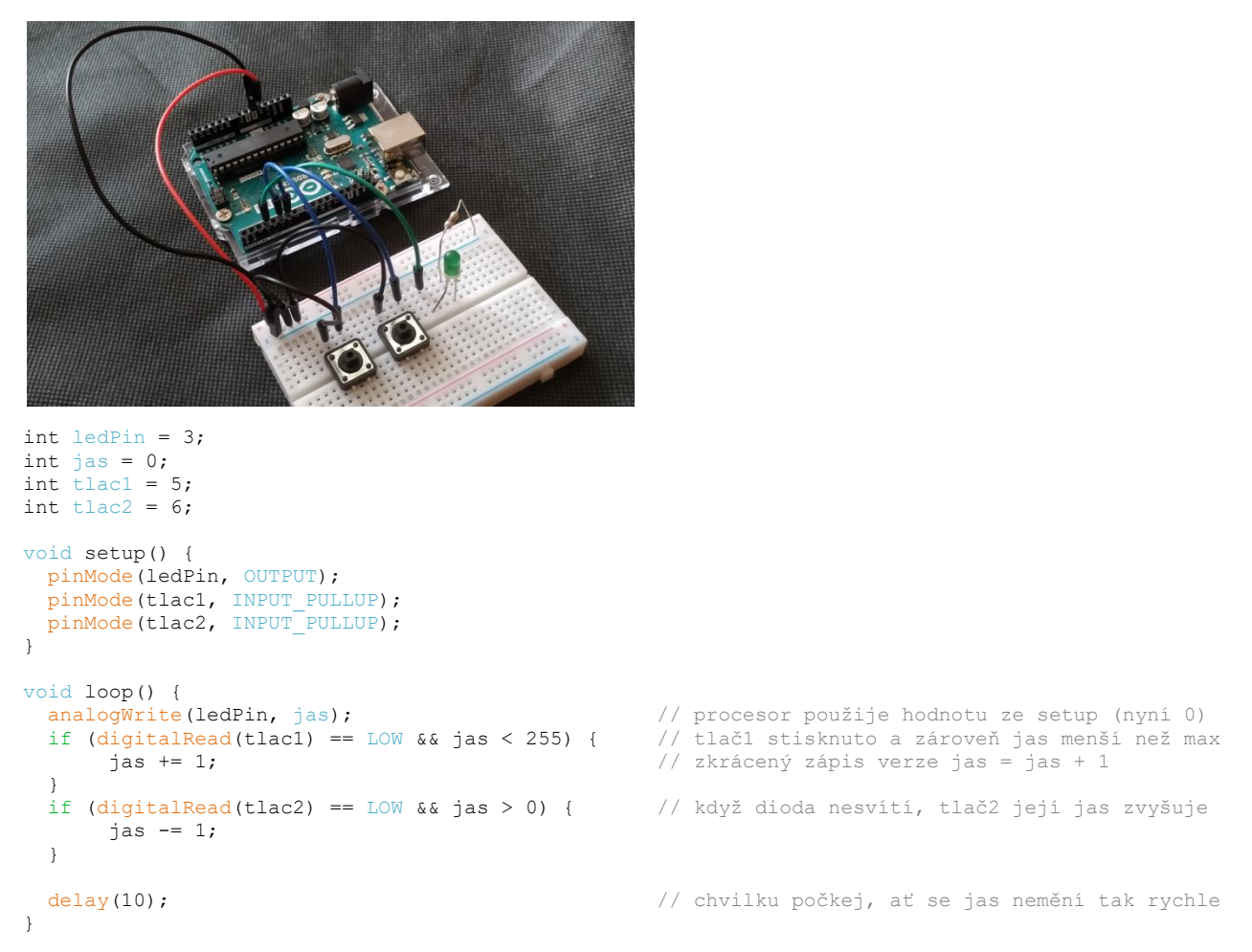

#### **RGB LED**

Teď použijeme PWM modulaci pro nastavení barvy na RGB LED. Ta má totiž pro každou barvu svou nožičku, a tak nastavením jasu svitu dané barvy nastavíme nejen základní barvy, ale můžeme je i míchat.

RGB LED má buď společnou anodu, nebo katodu. Zde verze se společnou katodou. R, G, B piny jsou tedy +.

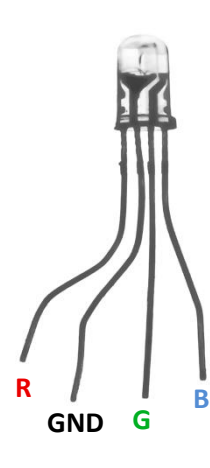

V principu je u nejdelší nožičky R pin. Další pak v pořadí RGB. Pokud si to ale chceš ověřit, stačí připojit nejdelší nožičku na GND a rozsvítit připojením jednotlivých nožiček k napájení (samozřejmě přes rezistor).

| R   | G   | В   | barva     |  |
|-----|-----|-----|-----------|--|
| 0   | 0   | 0   | černá     |  |
| 255 | 0   | 0   | červená   |  |
| 0   | 255 | 0   | zelená    |  |
| 0   | 0   | 255 | modrá     |  |
| 255 | 255 | 0   | žlutá     |  |
| 255 | 0   | 255 | purpurová |  |
| 0   | 255 | 255 | azurová   |  |
| 255 | 255 | 255 | bílá      |  |

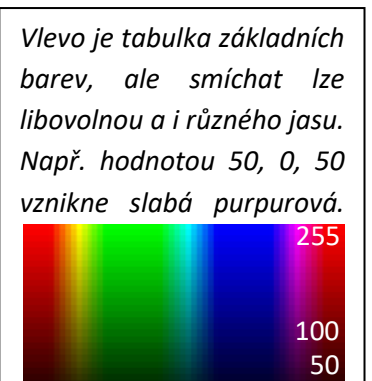

0

Příklad programu, kde RGB LED se rozsvítí červeně a tlačítko změní barvu na purpurovou.

```
int RPin = 9;
int GPin = 10;
int BPin = 11;
int RValue = 0;
int GValue = 0;
int BValue = 0;
int tlac1 = 5;
void setup() {
 pinMode(RPin, OUTPUT);
  pinMode(GPin, OUTPUT);
pinMode(BPin, OUTPUT);
 pinMode(tlac1, INPUT_PULLUP);
}
void loop() {
  analogWrite(RPin, RValue);
  analogWrite(GPin, GValue);
  analogWrite(BPin, BValue);
  if (digitalRead(tlac1) == LOW) {
    RValue = 50;
    GValue = 00;
    BValue = 50;
  }else{
    RValue = 50;
    GValue = 0;
    BValue = 0;
  }
  delay(10);
}
```

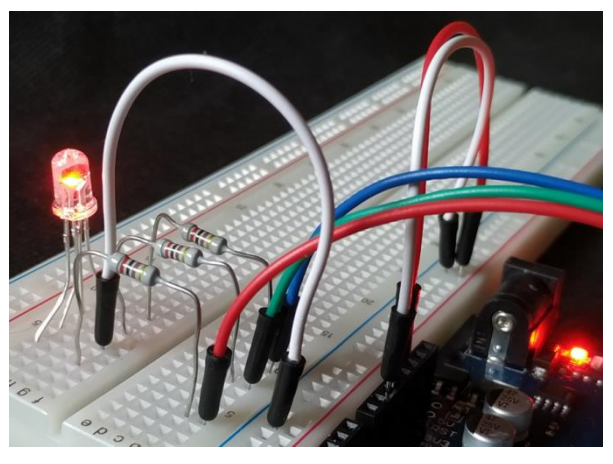

Zapojení RGB LED na kontaktním poli.

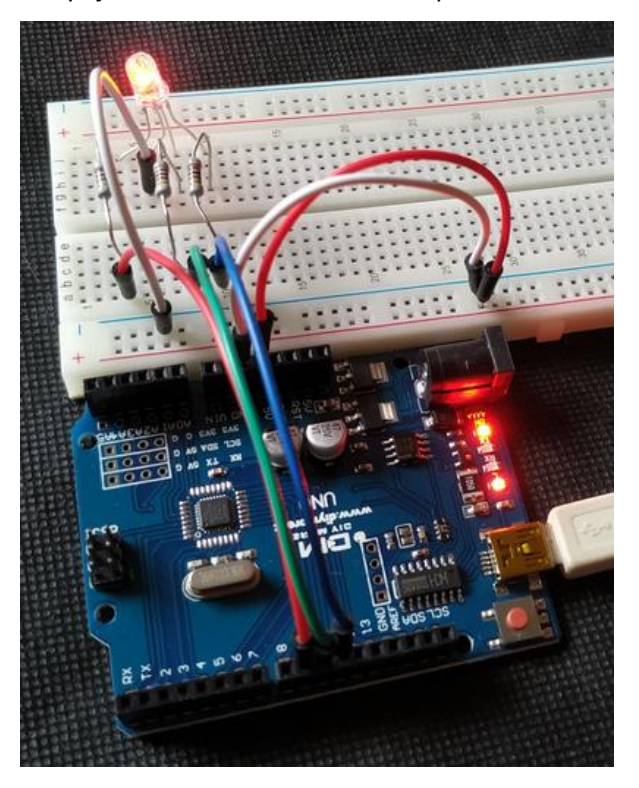

Pokud tě ruší, že jsou vidět obě barvy (zde červená a modrá odděleně), zkus přes LED přehodit kus papíru.

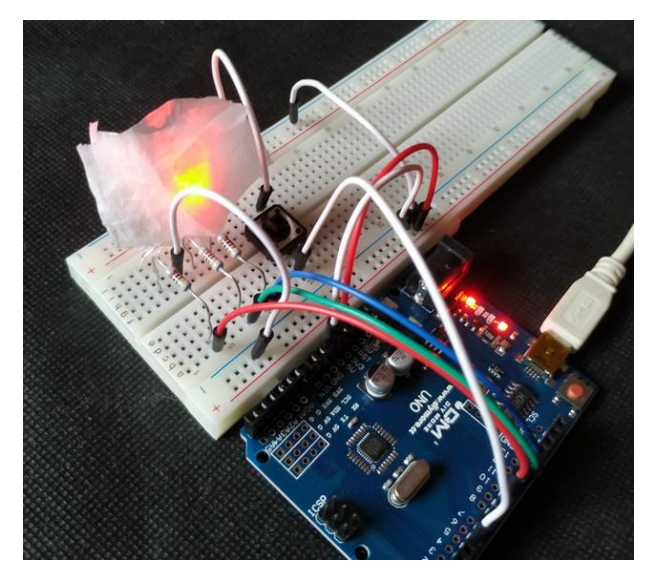

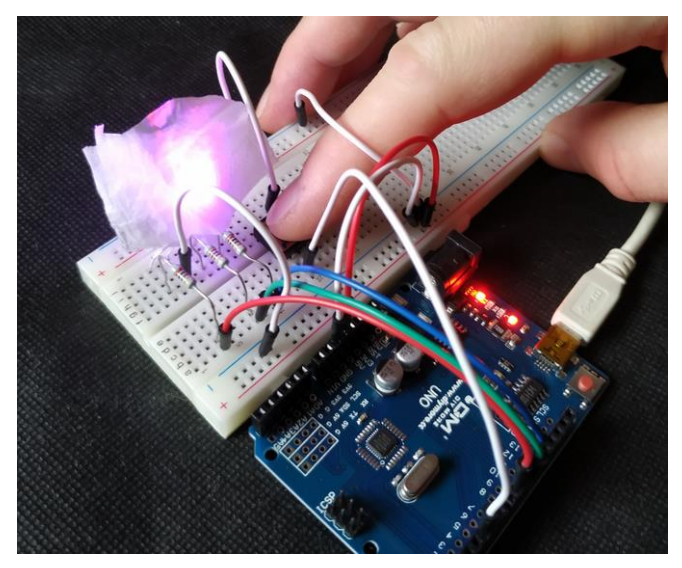

#### Řízení jasu LED pomocí potenciometru

Potenciometr je součástka podobná rezistoru, ale při vhodném zapojení můžeme pomocí jezdce měnit její odpor, a tím i proud protékající obvodem. Máme potenciometry, které slouží pro řízení obvodu člověkem a mají hřídelku pro nasazení hmatníku. A pak máme trimry, které slouží pro jemné donastavení nějaké hodnoty, a pak už se na ně nesahá a ty se ovládají šroubovákem. Trimry jsou menší, jednodušší a mají výrazně nižší mechanickou životnost, protože se neočekává že hodnota se na nich bude často měnit.

Zkusme nyní k předchozímu obvodu přidat potenciometr a přimíchat pomocí něj do jedné barvy druhou. Vidíme, že jezdec má prostřední pin a zapojíme jej do Arduina do pinu A0, krajní připojíme na + a –.

```
int RPin = 9;
int GPin = 10;
int BPin = 11;
int tlac1 = 5;
int potPin = A0;
                                         // pro vstup z jezdce použijeme analogový pin Arduina!
int RValue = 0;
int GValue = 0;
int BValue = 0;
int potValue = 0;
void setup() {
 pinMode(RPin, OUTPUT);
  pinMode(GPin, OUTPUT);
  pinMode(BPin, OUTPUT);
  pinMode(tlac1, INPUT PULLUP);
  pinMode(potPin, INPUT);
  Serial.begin(9600); // spustíme i Sériový monitor pro zobrazení hodnot na potenciometru
}
void loop() {
  analogWrite(RPin, RValue);
  analogWrite(GPin, GValue);
  analogWrite(BPin, BValue);
  if (digitalRead(tlac1) == LOW && RValue <255) { // zajistíme plynulý nárůst R stiskem tlačítka
    GValue =0;
                                                           // zelená bude 0, modrá podle potenciometru
                                                           // tedy výsledná barva bude červená
    RValue +=1;
  }
  potValue = analogRead(potPin); // načteme hodnotu z potenciometru
GValue = map(potValue, 0, 1023, 0, 255); // nastavíme hodnotu na Gpinu RGB LED, ale trikem, kdy
analogWrite(GPin, GValue); // namapujeme bodnotu z rozachu 0 1000
                                                  // namapujeme hodnoty z rozsahu 0-1023 na rozsah 0-255*
  Serial.println(potValue);1
  delay(10);
}
```

\*analogový pin čte hodnoty v rozsahu 0-1023, ale jak už víme, zápis pomocí digitální PWM modulace je v rozsahu 0-255, proto musíme hodnoty z analogového pinu přepočítat na menší rozsah – to umí *map*.

Všimni si, že k analogovému pinu musí být v procesoru Atmega328 připojen A/D převodník (analog/digital). Ten z námi nastavené hodnoty rozsahu potenciometru vytvoří omezený rozsah hodnot – zde 0 až 1023.

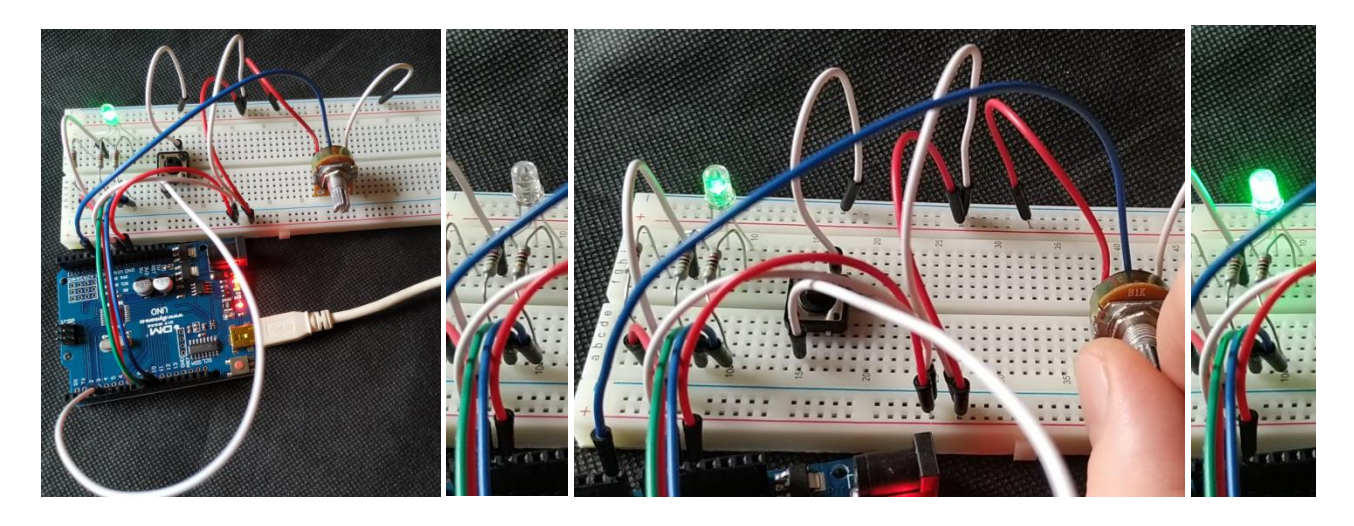

#### Plynulá změna jasu pomocí PWM

Nyní zkusíme RGB LED nastavit, aby svítila nejprve červeně, pak se její barva plynule změní v zelenou, potom v modrou, a tak stále dokola.

```
#define rPin 11
                       // naučíme se nový způsob nastavení názvu konstant
#define gPin 10
                       // #define totiž nevyužívá paměť Arduina
#define bPin 9
                       // a načte hodnoty až při kompilaci programu do Arduina
void setup() {
 pinMode(rPin, OUTPUT);
 pinMode(gPin, OUTPUT);
pinMode(bPin, OUTPUT);
}
void loop() {
                                              // červená se prolne do zelené
 for (int i=0; i<256;i++) {
                                              // int i=0: zde zavádíme proměnnou i a nastavujeme jí 0
                                             // for i<256;i++ znamená: pro i<256 zvětši i o 1
   analogWrite(rPin, 255-i);
   analogWrite(gPin, i);
analogWrite(bPin, 0);
                                             // s každým krokem cyklu for se hodnota na R zmenší o 1
// B zůstává vypnutá
   delay(50);
  }
 for (int i=0; i<256; i++) {</pre>
                                           // zelená se prolne do modré
   analogWrite(rPin, 0);
    analogWrite(gPin, 255-i);
   analogWrite(bPin, i);
   delay(50);
  }
                                     // a modrá zpět do červené
  for (int i=0; i<256; i++) {</pre>
   analogWrite(rPin, i);
    analogWrite(gPin, 0);
    analogWrite(bPin, 255-i);
    delay(50);
 }
}
```

# Servomotor

Servo motory slouží pro nastavení určité polohy ovládaného mechanizmu a následné držení v této poloze. Stejnosměrné servo motory se využívají například pro ovládání robotické paže nebo pro nastavení kormidla u leteckých modelů. Jejich hlavní výhodou je malý rozměr a malá hmotnost s relativně velkou silou.

Tyto motory obvykle neumožňují otáčení neustále dokola, ale udržují nastavený úhel natočení. Úhel se pohybuje nejčastěji v rozsahu 0° až 180°. Nastavení tohoto úhlu se provádí zasláním impulsu o určité délce. Neutrální poloha (90°) odpovídá obvykle délce impulsu 1,5ms. Délka 0,5ms odpovídá úhlu 0° a impuls délky 2,5ms nastavuje úhel 180°. Impulsy se posílají motoru pravidelně každých 20ms.

Jak vidíme, servomotor má tři konektory, červený je obvykle +, hnědý nebo černý – a žlutý nebo oranžový posílá příkazy. (*Podobně to bývá i u motorků větráků v PC, kde žlutý řídí rychlost otáček*).

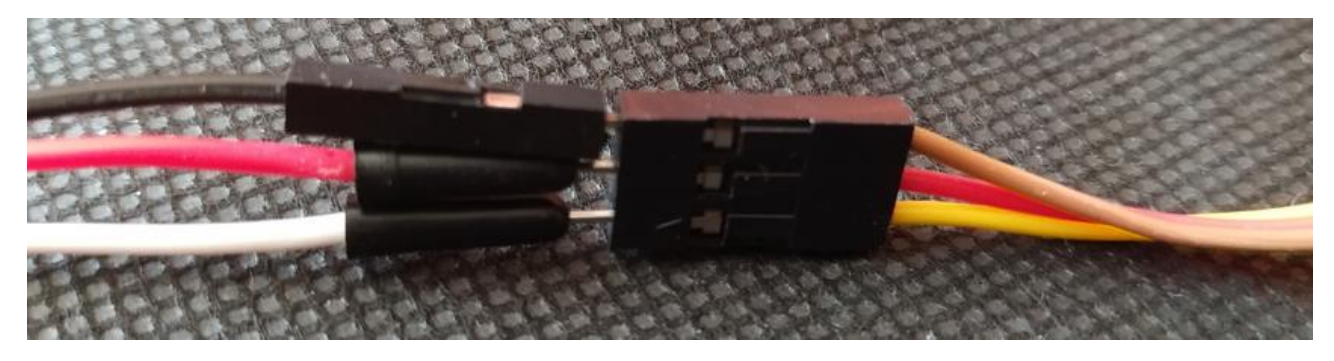

Pojďme si tedy rozhýbat mikro servo SG90 pomocí dvou tlačítek. Na fotce je servo zabudované do vytištěných dílů, které simulují hřebenový převod.

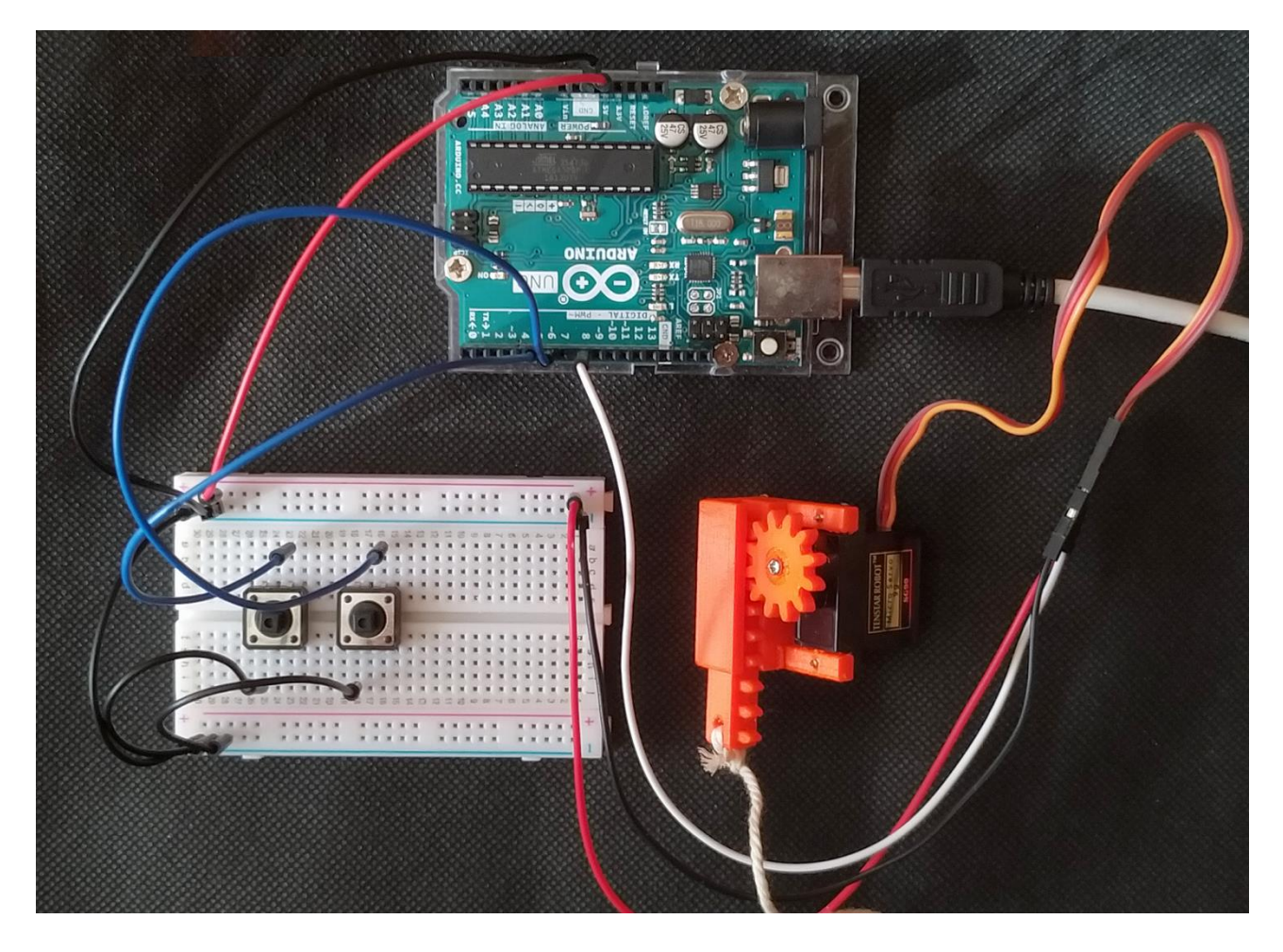

Jak je vidět, program se v zásadě nemusí lišit od toho, kdy jsme tlačítky plynule rozsvěceli a zhasínali LED.

```
#include <Servo.h>
                             // zahrnutí knihovny pro ovládání servo motoru
Servo servo;
                             // každé servo má svou instanci třídy Servo
int uhel = 0;
                             // výchozí pozice
int tlac1 = 5;
int tlac2 = 6;
void setup() {
 servo.attach(8);
 servo.write(uhel);
 pinMode (tlac1, INPUT_PULLUP);
 pinMode (tlac2, INPUT PULLUP);
}
void loop() {
 if (digitalRead (tlac1) == LOW && uhel < 255) {
     uhel += 1;
  }
 if (digitalRead (tlac2) == LOW && uhel > 0) {
      uhel -= 1;
 }
servo.write(uhel);
delay(15);
}
```

#### Alternativně bez tlačítek by program vypadal takto

```
#include <Servo.h>
Servo servo;
int uhel = 0;
void setup() {
 servo.attach(8);
}
void loop()
{
                                           //je od úhlu 0 do úhlu 180
  for(uhel = 0; uhel <= 180; uhel += 1)</pre>
  {
   servo.write(uhel);
                                             //natočení motoru na aktuální úhel
   delay(15);
                                             //chvilka čekání než se motor natočí
  }
  for(uhel = 180; uhel >= 0; uhel -= 1)
                                            //je od úhlu 180 zpět do úhlu 0
  {
   servo.write(uhel);
                                            //natočení motoru na aktuální úhel
                                             //chvilka čekání než se motor natočí
   delay(15);
  }
}
```

Servo motor má uvnitř potenciometr, který měří jeho natočení – to je také důvodem, proč se neotočí víc než o 180°. Natočení serva můžeme tedy ovlivnit ručně také pomocí potenciometru, podobně jsme ovládali jas LED.

```
#include <Servo.h>
                     //zahrnutí knihovny pro ovládání servo motoru
Servo servo:
                     //každý motor má svou proměnnou typu Servo
int potPin = 0;
                     //pin ke kterému je připojen potenciometr
int poloha;
                     //proměnná pro načtení a nastavení úhlu
void setup()
{
  servo.attach(9); //tento motor je připojen na pin 9
}
void loop()
 poloha = analogRead(potPin);
                                            //napětí na potenciometru (0 až 1023)
 poloha = map(poloha, 0, 1023, 0, 180); //převod z 0 až 1023 na 0 až 180
 servo.write(poloha);
                                           //nastavení polohy podle potenciometru
 delay(15);
                                            //chvilka čekání než se motor natočí
}
```

# Infračervený senzor

IR senzor používá jako vysílač a přijímač speciální LED. Neměří, jak daleko objekt je, ale dá se potenciometrem nastavovat citlivost, kam až "vidí". Jeho použití je jednodušší a v případech, kde nám jde jen o to, zda překážka přítomna je, či nikoliv, to stačí.

Typicky se senzor používá u detekce překážek roboty, jízdu po čáře, detekci plamene nebo pohybu (PIR). Pro detekci plamene a detekci pohybu se kupuje specifický senzor plamene a PIR senzor.

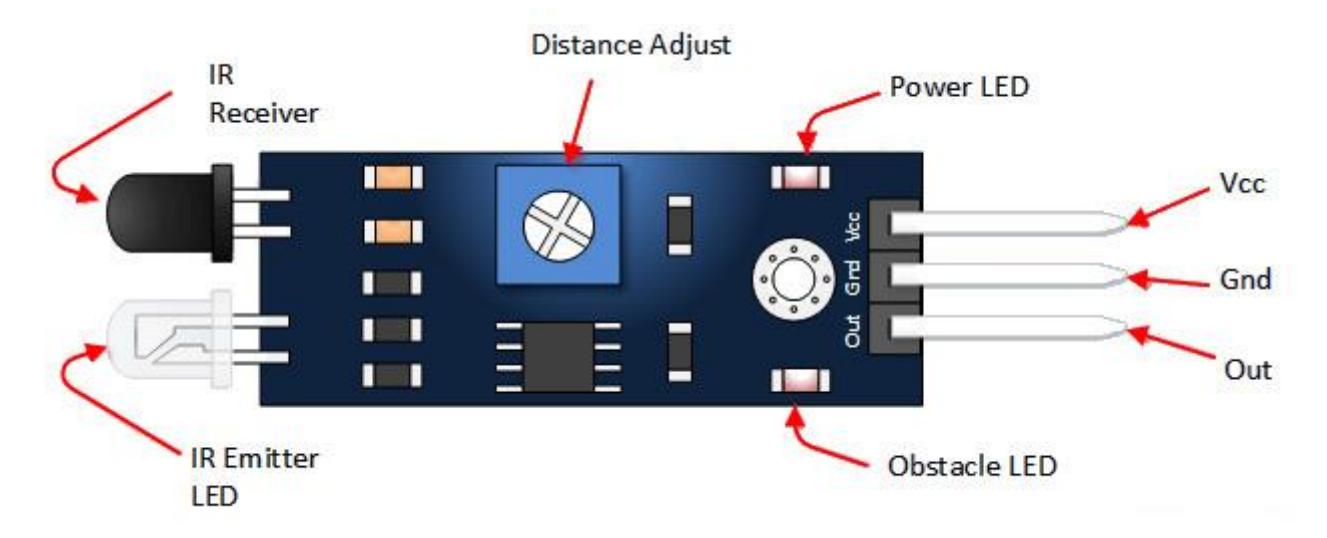

IR senzor má tři piny: GND, Vcc a Signal (datový) – ten lze připojit k digitálnímu (hodnota 0 nebo 1) i analogovému pinu (hodnoty 0 až 1023).

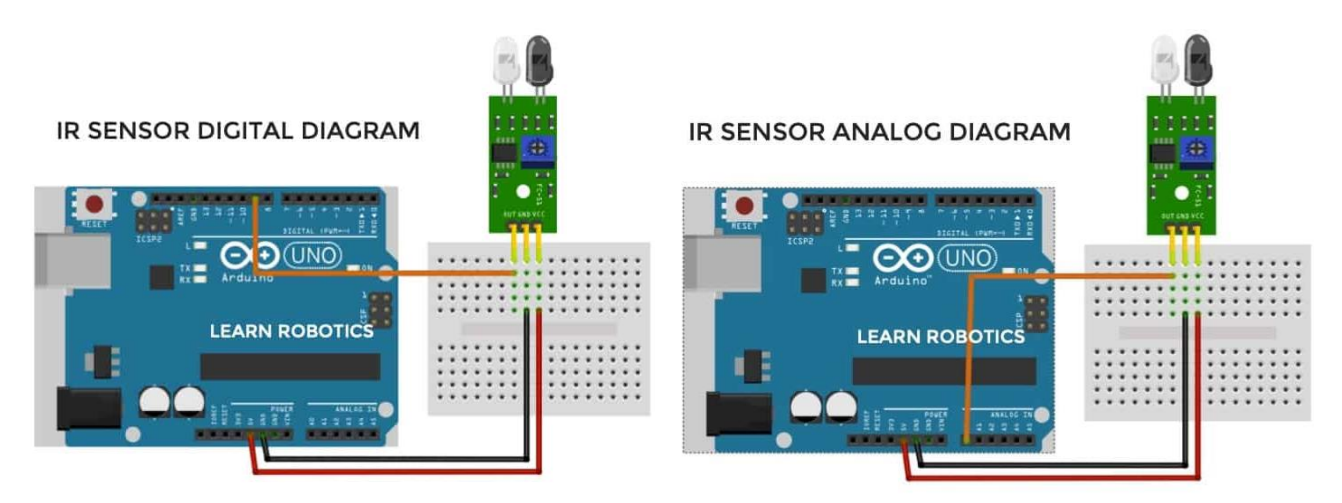

#### Program pro senzor může vypadat takto:

```
int IR = 9;
void setup() {
    pinMode(IR, INPUT);
    Serial.begin(9600); //inicializace sériového monitoru
}
void loop() {
    digitalRead(IR);
    Serial.print("IR hodnota = ");
    Serial.println(IR);
    delay (2000);
}
```

# Ultrazvukový senzor

Senzor vysílá zvukové vlny a po odrazu od překážky je opět přijímá. Měříme tedy čas a ze známé rychlosti zvuku 340 m/s ve vzduchu počítáme vzdálenost překážky. Pro běžné projekty můžeme použít například senzor HC-SR04.

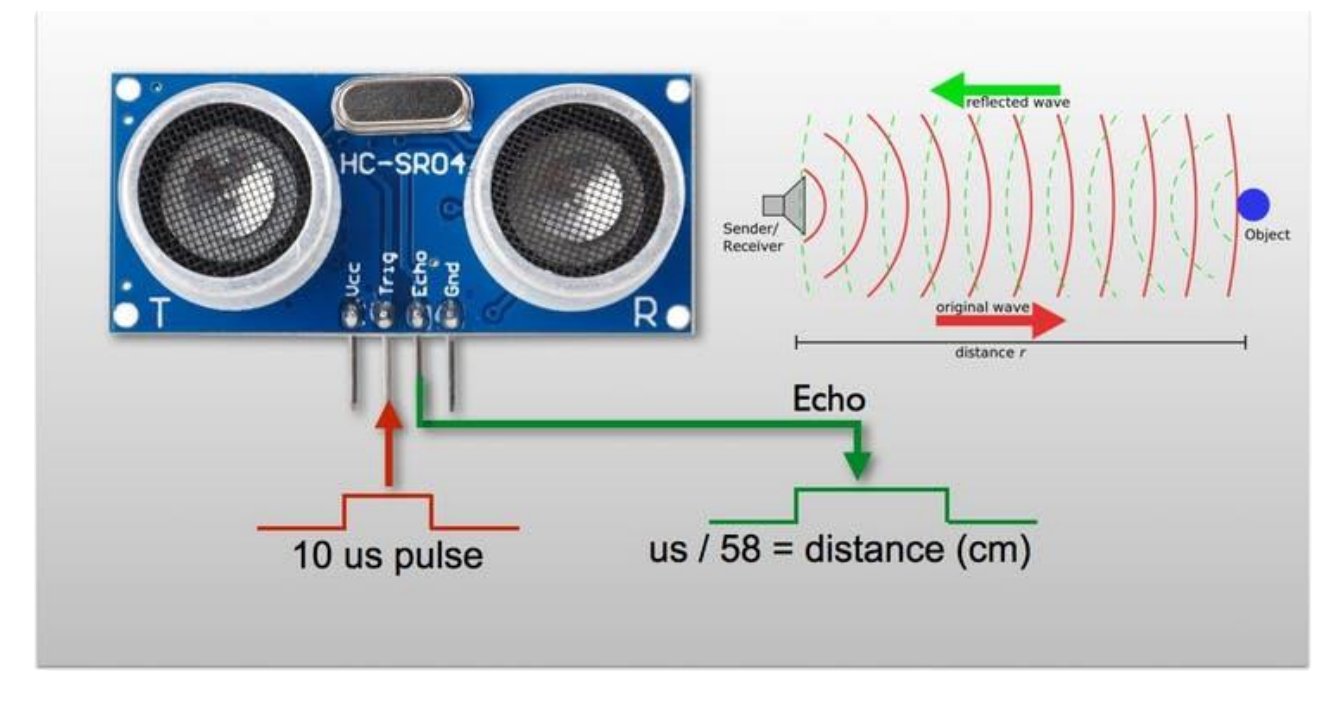

Senzory mohou být i třípinové, ale HC-SR04 má čtyři piny. Vždy obsahují Gnd a Vcc pin. Třípinový senzor, např. PING, má signálový pin funkční jako vstupní i výstupní (INPUT, OUTPUT). HC-SR04 má zvlášť výstupní (vysílač, Trig) a vstupní (přijímač, Echo). Připojujeme je k digitálním pinům Arduina.

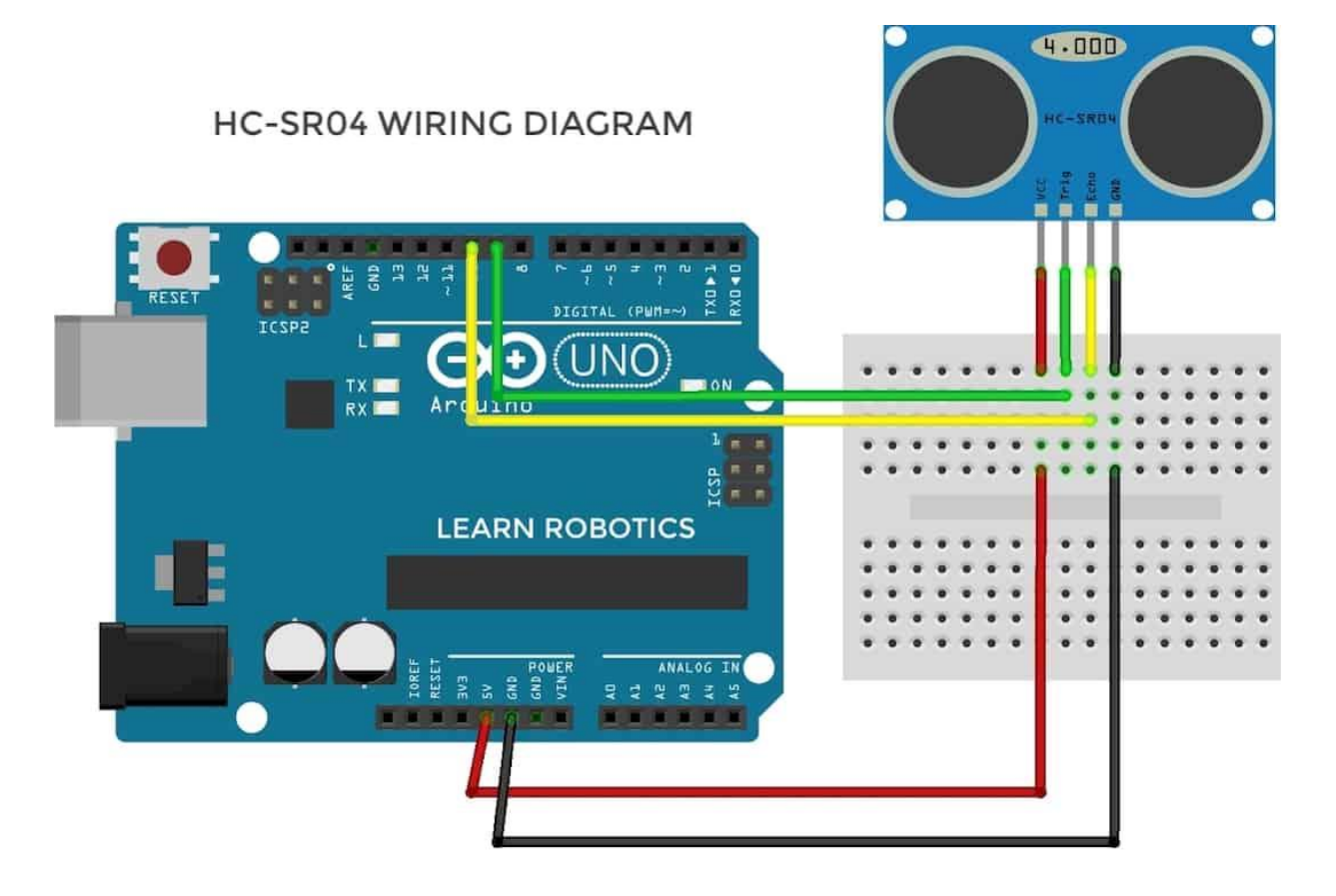

```
KÓD PRO ULTRAZVUKOVÝ SENZOR HC-SR04
 */
#define trigPin 13
                        // Trigger Pin
                        // Echo Pin
#define echoPin 12
#define ledMin 11
                     // Červena LED na pinu 11
                      // Zelena LED na pinu 10
#define ledMax 10
int maximumRange = 200;
                            // maximální vzdálenost
int minimumRange = 0;
                            // minimální vzdálenost
long duration, distance;
                           // Vypočítání vzdálenosti
void setup() {
 Serial.begin (9600);
  pinMode(trigPin, OUTPUT);
  pinMode(echoPin, INPUT);
  pinMode(ledMin, OUTPUT);
 pinMode(ledMax, OUTPUT);
}
void loop() {
  digitalWrite(trigPin, LOW);
  delayMicroseconds(2);
  digitalWrite(trigPin, HIGH);
  delayMicroseconds(10);
  digitalWrite(trigPin, LOW);
  duration = pulseIn(echoPin, HIGH);
  distance = (duration/2) / 29.1;
                                    //vypočítání v cm
  // To je místo, kde LED rozsvítíme a zhasneme.
if (distance < 4) {
                                    // rozsvítíme červenou LED, vzdálenost do 4 cm
                                    // Když rozsvítíme červenou, zelenou musíme zhasnout
  digitalWrite(ledMin,HIGH);
  digitalWrite(ledMax,LOW);
} else if (distance > 200) {
                                    // rozsvítíme zelenou LED, vzdálenost > 200 cm
       digitalWrite(ledMax,HIGH);
                                   // Když rozsvítíme zelenou, červenou musíme zhasnout
       digitalWrite(ledMin,LOW);
}
  else {
                  // normální provoz, vzdálenost od 4 do 200 cm, nesviti nic
       digitalWrite(ledMin,LOW);
       digitalWrite(ledMax,LOW);
  if (distance >= maximumRange || distance <= minimumRange) {
  Serial.println("Mimo dosah");
  else {
    Serial.print(distance);
    Serial.println(" cm");
  //počkání 500ms
  delay(500);
}
```

Ultrazvukový senzor je často používaný v robotice k vyhnutí se překážkám. Jiným zajímavým využitím je čtení výšky hladiny v nádobě (např. množství srážek) nebo výšky sněhu.

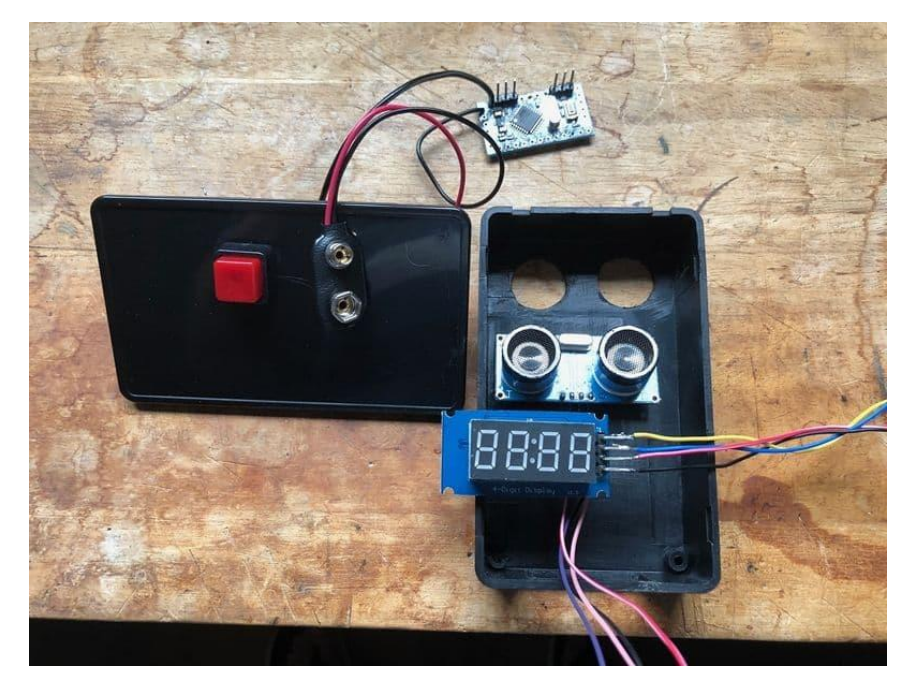